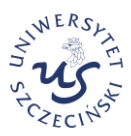

# **BIURO EWALUACJI I MONITORINGU NAUKOWEGO**

Każdy naukowiec którego osiągnięcia publikacyjne mają być wzięte pod uwagę w ewaluacji, ma obowiązek posiadania jednego, indywidualnego identyfikatora ORCiD . Jeśli z jakichś powodów naukowiec posiada więcej identyfikatorów, powinien zdecydować, który zachowa, a pozostałe duplikaty usunąć.

Po usunięciu zduplikowanego rekordu:

- adresy e-mail powiązane z duplikatem rekordu zostaną przeniesione do danych podstawowych pozostawionego konta ORCID,
- wszystkie inne informacje są usuwane z duplikatu rekordu.

### INSTRUKCJA USUWANIA ZDUPLIKOWANEGO IDENTYFIKATOR ORCID

Posiadasz dwa identyfikatory ORCID.

|                                       |                                                      | Agnieszka Koralewska v Polski v |                                                |                                                                                                    | Agnieszka Koralewska v Polski v                                          |
|---------------------------------------|------------------------------------------------------|---------------------------------|------------------------------------------------|----------------------------------------------------------------------------------------------------|--------------------------------------------------------------------------|
| Łączenie badań i badaczy.             | KONTO 1                                              | Szukaj O                        | Łączenie badań i badaczy.                      | KONTO 2                                                                                                    | Szukaj                                                                   |
|                                       |                                                      | 🖨 Wersja do druku               |                                                |                                                                                                    | Warss to druku                                                           |
| https://orcid.org/                    | Imiona i natwiska                                    | ,                               | 0009-0009-2339-2266                            | Imione i nazwiske                                                                                                    | 1                                                                        |
| Poógląd rekordu publicznego           | Irrug i nazvislo<br>Agnieszka Koraleviska            | <u>ب</u>                        | Padyigt sekerela padificzenyo                  | lene i nazvetko<br>Agniestka Konalevelka                                                                                                    | ٥                                                                        |
|                                       |                                                      |                                 | Adresy e-mail 🥒                                | Biografia                                                                                                    | 💿 Whaysay 🔹 🧪                                                            |
| Adresy e-mail                         | Biografia                                            | 💿 Wiszysky 🔹 🧪                  | agnieszka korałewska@gmail. 🧿                  |                                                                                                    | Zerő wszectkie                                                           |
| agnieszka.koralewska@usz.ed 💿<br>u.pl | Działalność                                          | Zwiń wszystkie                  |                                                | Uzianamosc                                                                                                    |                                                                          |
| Witney Internetowe i                  | v Zatzudniania (1)                                   | 🕀 Dadai 💳 Sattui                | Witryny internetowe i<br>łącza społecznościowe | <ul> <li>Zatrudnienie (0)</li> </ul>                                                                                                    | 🕒 Dadaj 🚍 Sorcaj                                                         |
| łącza społecznościowe                 |                                                      | U, <u>-</u> ,                   | Slows kluczowe                                 | Bodaj informacje o stocich obernych i poprzednich pracodawcach.<br>Dowiedz się wincej o dodawaniu informacji o zatruchieniu do rekordu ORCID             |                                                                          |
| Słowa kluczowe 🥜                      | Uniwersytet Gdański: Szczecin, PL                    | 🕑 Wszyscy 🔹 🥒                   | Kraie                                          | <ul> <li>Wykształcenie i kwalifikacje (0)</li> </ul>                                                                                                    | 🕒 Dodaji 🚍 samuji                                                        |
| Kraje                                 | Zatrudnienie                                         | Pokaż więcej szczegółów         |                                                | Dodaj sterogółowe informacje o miejscu studiów, wykstkałceniu lub uzyskany<br>Dowiedz wie uższwi o dodawaniu wykształcenia lub kwelifikaci do rekordu DR | ch kvalitikarjach zawedowych.<br>CID                                     |
|                                       | Źródło: 🕙 Agnieszka Korałewska                       | •                               |                                                |                                                                                                    | _                                                                        |
|                                       |                                                      |                                 |                                                | <ul> <li>Działalność zawodowa (0)</li> </ul>                                                                                                    | 🕒 Dodej 🚍 tornoj                                                         |
|                                       | <ul> <li>Wykształcenie i kwalifikacje (0)</li> </ul> | 🕒 Dodáj 🚍 Sortoj                |                                                | Dodaj swoje stanowska lub rzłonkostwa, nagrody lub wyróżnienia, a także cz<br>Dowiedz się usiacej o dzdawania profesjonalnych aktywności do swojego reko | as i zasoby poświęcone na rzecz organizacji lub instytucji.<br>zdu CECID |

### KROK 1

- 1. Wybieramy konto ORCID, które chcemy pozostawić.
- 2. Logujemy się na to konto.
- 3. Rozwijamy menu przy nazwisku (prawy, górny róg)

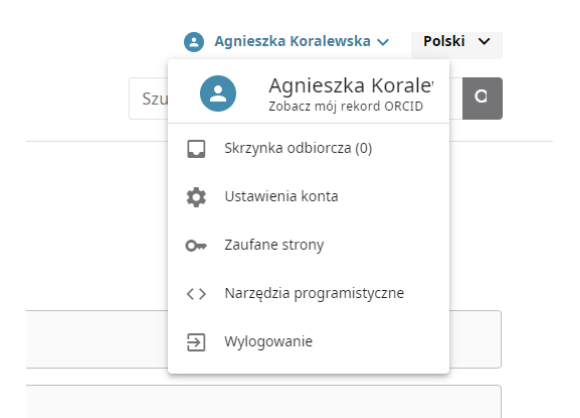

#### KROK 2

Klikamy ustawienia konta, a następnie usuń zduplikowany rekord.

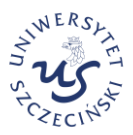

# BIURO EWALUACJI I MONITORINGU NAUKOWEGO

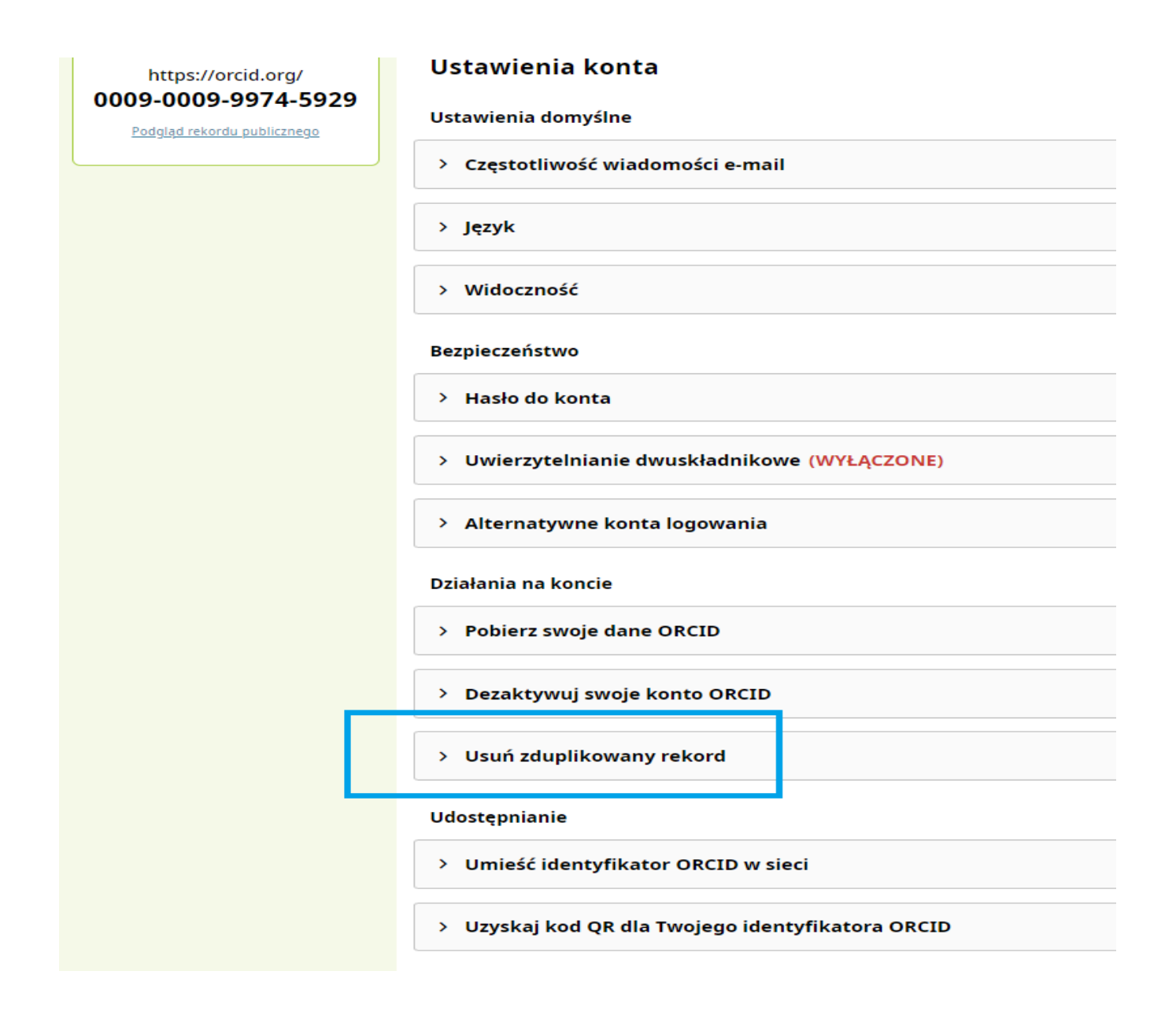

### KROK 3

- 1. Wpisujemy numer ORCID, który chcemy usunąć lub adres e-mail do niego przypisany. Następnie wpisujemy hasło przypisane do zduplikowanego konta.
- 2. Klikamy czerwony kafelek: usuń zduplikowany rekord.

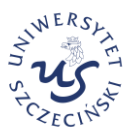

# BIURO EWALUACJI I MONITORINGU NAUKOWEGO

| eśli masz dwa lub więcej reko                                                                                                    | ordów ORCID, możesz z łatwością usunąć niechciane duplikaty. |  |
|----------------------------------------------------------------------------------------------------|--------------------------------------------------------------|--|
| Co się stanie, gdy usunę zdu                                                                                                    | ıplikowany rekord?                                           |  |
| <ul> <li>Adresy e-mail powiązane z duplikatem rekordu są dodawane do tego rekordu (0009-0009-9974-5929</li> <li>Wszystkie inne informacje są usuwane z duplikatu rekordu</li> </ul>           |                                                              |  |
| <u>Dowiedz się więcej o usuwani</u>                                                                                                    | u zduplikowanych rekordów                                    |  |
| eśli masz więcej niż jeden zdu                                                                                                    | uplikowany rekord, powtórz proces dla każdego rekordu.       |  |
|                                                                                                    |                                                              |  |
| Jsuń zduplikowany rekord                                                                                                    |                                                              |  |
| Usuń zduplikowany rekord                                                                                                    |                                                              |  |
| Usuń zduplikowany rekord<br>Adres e-mail lub identyfikator z                                                                                                    | duplikowanego rekordu                                        |  |
| Usuń zduplikowany rekord<br>Adres e-mail lub identyfikator z<br>0009-0009-2339-2266                                                                                                    | duplikowanego rekordu                                        |  |
| Usuń zduplikowany rekord<br>Adres e-mail lub identyfikator z<br>0009-0009-2339-2266<br>Adres e-mail lub identyfikator rekord                                                                  | duplikowanego rekordu<br>u do usunięcia                      |  |
| Usuń zduplikowany rekord<br>Adres e-mail lub identyfikator z<br>0009-0009-2339-2266<br>Adres e-mail lub identyfikator rekordu<br>Hasło zduplikowanego rekordu                                 | duplikowanego rekordu<br>u do usunięcia                      |  |
| Usuń zduplikowany rekord<br>Adres e-mail lub identyfikator z<br>0009-0009-2339-2266<br>Adres e-mail lub identyfikator rekordi<br>Hasło zduplikowanego rekordu                                 | duplikowanego rekordu<br>u do usunięcia                      |  |
| Usuń zduplikowany rekord<br>dres e-mail lub identyfikator z<br>0009-0009-2339-2266<br>Adres e-mail lub identyfikator rekord<br>Haslo zduplikowanego rekordu<br><br>Haslo rekordu do usunięcia | duplikowanego rekordu<br>u do usurięcia                      |  |

#### **KROK 4**

1. Pojawia się okno z informacją potwierdzającą rekord do usunięcia i rekord do pozostawienia.

| Usuń zduplikowany rekord                                                                                                    | × |  |
|----------------------------------------------------------------------------------------------------|---|--|
|                                                                                                    |   |  |
| Ostrzeżenie! Wszystkie informacje zostaną usunięte z duplikatu rekordu. Tylko adresy e-mail zostaną przeniesione do Twojego głównego rekordu ORCID.<br>Usunięcia zduplikowanego rekordu nie można cofnąć. |   |  |
| Usuń ten rekord                                                                                                    |   |  |
| Agnieszka Koralewska ( <u>0009-0009-2339-2266)</u><br>agnieszka.koralewska@gmail.com                                                                                                    |   |  |
| Zachowaj ten rekord                                                                                                    |   |  |
| Agnieszka Koralewska ( <u>0009-0009-9974-5929)</u><br>agnieszka.koralewska@usz.edu.pl                                                                                                    |   |  |
| Usuń zduplikowany rekord Anuluj                                                                                                    |   |  |

- 2. Jeszcze raz sprawdzamy poprawność danych i klikamy czerwony kafelek: usuń zduplikowany rekord.
- 3. Pojawi się komunikat potwierdzający usunięcie zduplikowanego identyfikatora ORCID.

| Dowiedz się więcej o usuwaniu zduplikowanych rekordów                                                                                        |           |
|----------------------------------------------------------------------------------------------------|-----------|
| Duplikat rekordu został usunięty!                                                                                                    | ĸ         |
| Rekord ORCID 0009-0009-2339-2266 został usunięty i teraz przekierowuje do Twojego aktualnego rekordu, Agnieszka Koralewska 0009-0009-9974-59 | <u>29</u> |
| ОК                                                                                                    |           |
|                                                                                                    |           |